#### Guide: How to register your working hours

When you have been working for Adecco you need to add your working hours. This can be done either using a laptop ( computer ) or by using your mobil.

#### Username / Password

First time you log on the system you need to change your password. Notice that the password should include both small/big letters, numbers and special sign (ex. #%!) you should already have received a mail with your username and temporary password.

The page for login is :

https://www.adecco.axp.dk/temp\_web/login.php

#### Laptop version

When you log in to AXP the site 'My data' / home will be shown. Click on 'timesheets'

| My data Jobs My Adecco Logout                                                              | + I Adec                      | co |
|--------------------------------------------------------------------------------------------|-------------------------------|----|
| Home Personal information Agency messages                                                  |                               |    |
| Info                                                                                       | Payslips Profile picture      |    |
| Vejledninger/Guide                                                                         | New image                     |    |
| Timeskeets<br>Week 42 2019<br>14-10-2019                                                   | Business Areas My Shifts Edit |    |
| Catendar<br>Thursday 24-09-2020<br>Day<br>Evening<br>Night<br>12 Hour Day<br>12 Hour Night |                               |    |

Now your shifts are shown and you will need to click on the watch on your right

| My data     | Jobs     | My Adecco    | Logout     |                      | + I *****            | Adecco |
|-------------|----------|--------------|------------|----------------------|----------------------|--------|
| Job and pri | intouts  | Calendar     | Time sheet | Documents            |                      |        |
| Current     | timeshee | ts           |            |                      |                      |        |
| Week        | Year     | Order        | Custor     | ner 🛛                | Business area        | Action |
| 36          | 2020     | <u>53481</u> | Chr. H     | ansen A/S - Hørsholm | Kantineass. ufaglært | Q      |
|             |          |              |            |                      |                      |        |
|             |          |              |            |                      |                      |        |

When you have chosen the specific shift the week plan will appear

| My data    | Jobs                            | My Adecco                   | Logout           |                        |                  |                    |                  |                | Adecco              |
|------------|---------------------------------|-----------------------------|------------------|------------------------|------------------|--------------------|------------------|----------------|---------------------|
| Job and pr | rintouts                        | Calendar                    | Time sheet       | Documents              |                  |                    |                  |                |                     |
| Curren     | t timesheets                    | 1                           |                  |                        |                  |                    |                  |                |                     |
| Veek       | Year                            | Order                       | Customer         |                        |                  |                    |                  | Business area  | Action              |
| 39         | 2020                            | 54926                       | Københavns Ko    | ommune, Sundbyøste     | r Skole - POGR   |                    |                  | Rengøring      | Ō                   |
| 39         | 2020                            | 54928                       | IKEA A/S - Gen   | tofte - Restauranten/t | vistroen         |                    |                  | Servering      | ð                   |
| Show r     | reported weel<br>ule for job #5 | <s<br>54928 / Renaud</s<br> | Lelievre (180174 | 116)/ Week 39          |                  |                    |                  |                | -                   |
| Veek/Day   | Date                            | Registrat                   | ion type         |                        | Amount/From      |                    | To               | Break time     | III Reset Net hours |
| 9 / Mon    | 21-09-202                       | 20 Arbejdstic               | (2               | 21-09-2020 14:00)      | 00:00            | (21-09-2020 20:00) | 00:00            | 0,00 hours     | I 0,00              |
| 9/Tue      | 22-09-202                       | 20 Arbejdstic               | (*               | 22-09-2020 10:00)      | 10:00            | (22-09-2020 17:00) | 17:00 22:00 2020 | 0,50 hours     | 6,50                |
| 57 mu      | 24-03-202                       |                             | (*               | 10.00                  | 10.00 23-05-2020 | (23-03-2020 17.00) | 17.00 23-08-2020 | Week o         | ount: 13.00 hours   |
| dd docun   | nent to this t                  | timesheet                   |                  |                        |                  |                    |                  | Register hours | Approve this week   |
|            | أحين                            | 1.4                         |                  |                        |                  |                    |                  |                |                     |

If the hours is correct then just click 'approve this week' if you have any corrections click on 'register hours' and then it will be possible for you to change your working hours and the break period

| ly data     | Jobs            | My Adecco Logo                  | ut         |                                 |            |         |      |                    | #         |           | Adecco                   |
|-------------|-----------------|---------------------------------|------------|---------------------------------|------------|---------|------|--------------------|-----------|-----------|--------------------------|
| ob and prir | ntouts (        | Calendar Time s                 | heet       | Documents                       |            |         |      |                    |           |           |                          |
| Current     | timesheets      |                                 |            |                                 |            |         |      |                    |           |           |                          |
| /eek `      | Year (          | Order Custon                    | her        |                                 |            |         |      |                    | Bus       | ness area | Action                   |
| 19          | 2020            | 54926 Køben                     | havns Kon  | nmune, Sundbyøster Skole - POGR |            |         |      |                    | Rer       | igøring   | Q                        |
| 19          | 2020            | 54928 IKEA A                    | /S - Gento | ofte - Restauranten/bistroen    |            |         |      |                    | Ser       | vering    | Q                        |
| Adecco -    | - Google Chro   | me                              |            |                                 |            |         |      | 1                  |           | ×         |                          |
| adeco       | o.axp.dk/ter    | np_web/mod <mark>ul</mark> e.ph | p?&mod     | ule_type=AXP&modInstId=20≥      | etting_pop | oped=18 | kaxp | _act=jweek&axp_sub | =edit&axp | _p        |                          |
|             |                 |                                 | 140047     |                                 |            |         |      |                    |           | - e       | III Reset Net hours      |
| Sched       | luie for job #: | 49287                           |            | J. Week 39                      |            |         |      |                    | 6         |           | 6,50                     |
| Weekrepo    | ort number      | Decise the test                 | 18/        |                                 | Deseter    |         |      |                    |           | eek co    | 6,50<br>unt: 13.00 hours |
| week/Day    | y Date          | Registration type               | working    | g nours / Amount                | Break      | ume     | m    |                    | Nethour   | 5         | Approve this week        |
| 39 / Mon    | 21-09-2020      | n reset<br>Arbeidstid (Planned) | 21-09-2    | 020 14:00 - 21-09-2020 20:00    | 0.50 H     | ours    |      |                    |           |           |                          |
| 39 / Mon    | 21-09-2020      | Pausetid (Planned)              | 21-09-2    | 020 17:00 - 21-09-2020 17:30    |            |         |      |                    |           |           |                          |
| 39 / Mon    | 21-09-2020      | Arbejdstid                      | 21-09-     | 2020 00:00 - 21-09-2020 00:00   | 0,00       | Hours   | θ    | Reset shift data   | 0,00      |           |                          |
| 39 / Mon    | 21-09-2020      | Pausetid                        | 21-09-     | 2020 00:00 - 21-09-2020 00:00   |            |         |      |                    |           |           |                          |
| 39 / Mon    | 21-09-2020      | Overarbejde 1                   | 0,00       | Timer                           |            |         |      |                    |           |           |                          |
| 39 / Mon    | 21-00-2020      | Overarheide 2                   | 0.00       | Timor                           |            |         |      |                    |           |           |                          |
|             |                 |                                 | 0,00       | Thirds                          |            |         |      |                    |           | _         |                          |
| 39 / Tue    | 22-09-2020      | Arbejdstid (Planned)            | 22-09-2    | 020 10:00 - 22-09-2020 17:00    | 0,50 H     | ours    |      |                    |           |           |                          |
| 39 / Tue    | 22-09-2020      | Arbeidstid                      | 22-09-     | 2020 10:00 - 22-09-2020 12:00   | 0.50       | Hours   | 0    | Reset shift data   | 6 50      | 27        |                          |
|             |                 |                                 |            | 2020 10.00 22 03 2020 11.00     | 5,50       | , ioura |      | record shirt dutu  | 1.0       |           |                          |
| 39 / Tue    | 22-09-2020      | Pausetid                        | 22-09-     | 2020 12:00 - 22-09-2020 12:30   |            |         |      |                    |           |           |                          |
| 39 / Tue    | 22-09-2020      | Overarbejde 1                   | 0,00       | Timer                           |            |         |      |                    |           |           |                          |
|             |                 |                                 |            |                                 |            |         |      |                    |           | -         |                          |

Scroll down and then click on 'Save preliminary registration'

| b and pri | intouts       | Calendar       | Time st  | neet           | Documents                       |                     |                    |                         |                     |
|-----------|---------------|----------------|----------|----------------|---------------------------------|---------------------|--------------------|-------------------------|---------------------|
|           |               |                |          |                |                                 |                     |                    |                         |                     |
| Current   | t timesheets  |                |          |                |                                 |                     |                    |                         |                     |
| eek<br>9  | 2020          | Order<br>54926 | Københ   | er<br>avns Kon | nmune. Sundbyøster Skole - POGR |                     |                    | Business a<br>Rengøring | area Action         |
| 9         | 2020          | 54928          | IKEA A/  | S - Gento      | fte - Restauranten/bistroen     |                     |                    | Servering               | ۍ<br>۵              |
|           |               |                |          |                |                                 |                     |                    |                         | 7                   |
| Adecco    | - Google Chi  | ome            |          |                |                                 |                     |                    | U X                     |                     |
| adeco     | co.axp.dk/te  | emp_web/mo     | dule.php | ?&modi         | ule_type=AXP&modInstId=20&g     | etting_popped=1&axp | _act=jweek&axp_sub | =edit&axp_p             |                     |
| 39 / Tue  | 22-09-202     | 20 Pausetid    |          | 22-09-2        | 2020 12:00 - 22-09-2020 12:30   |                     |                    | 3                       | B C 0,00            |
| 39 / Tue  | 22-09-202     | 20 Overarbejd  | e 1      | 0.00           | Timer                           |                     |                    |                         | 6,50<br>6,50        |
| 39 / Tue  | 22-09-202     | 20 Overarbeid  | e 2      | 0.00           | Timer                           |                     |                    |                         | s Approve this week |
| 30 / Thu  | 24-00-20      | 0 Arbeidstid ( | Planned) | 22.00.20       | 120 10:00 - 23-00-2020 17:00    | 0.50 Hours          |                    |                         |                     |
| 39 / Thu  | 24-09-202     | 20 Pausetid (P | lanned)  | 23-09-20       | 020 13:00 - 23-09-2020 13:30    | 0,50 1100/3         |                    |                         |                     |
| 39 / Thu  | 24-09-202     | 20 Arbejdstid  |          | 23-09-2        | 2020 10:00 - 23-09-2020 17:00   | 0,50 Hours 😑        | Reset shift data   | 6,50                    |                     |
| 39 / Thu  | 24-09-202     | 20 Pausetid    |          | 23-09-2        | 2020 13:00 - 23-09-2020 13:30   |                     |                    | 1                       |                     |
| 39 / Thu  | 24-09-202     | 20 Overarbejd  | e 1      | 0,00           | Timer                           |                     |                    |                         |                     |
| 39 / Thu  | 24-09-202     | 20 Overarbejd  | e 2      | 0.00           | Timer                           |                     |                    |                         |                     |
| Demander  | Sector Sector |                |          |                |                                 |                     |                    |                         |                     |

And then click on 'approve this week'

Be aware that it is only the time sheets which is not approved by you that are shown. If you need to look at previously approved time sheets you have to click on 'show reported weeks'

| ntouts                                | Calendar                                                  | Time sheet Documents                            |                                                                                                    |                                                                                |
|---------------------------------------|-----------------------------------------------------------|-------------------------------------------------|----------------------------------------------------------------------------------------------------|--------------------------------------------------------------------------------|
| timoshoot                             | e                                                         |                                                 |                                                                                                    |                                                                                |
| 'ear                                  | Order                                                     | Customer                                        | Business area                                                                                                    | Action                                                                         |
| 2020                                  | <u>54456</u>                                              | Københavns Kommune - 8 tallet                   | Opvasker                                                                                                    | Ō                                                                              |
| 2020                                  | <u>53922</u>                                              | Kokkenes Køkken A/S, Ellesøhus                  | Servering                                                                                                    | Q                                                                              |
| 2020                                  | <u>53421</u>                                              | ISS Danmark Division Catering, Nordania Leasing | Kantineass, ufaglært                                                                                                    | Q                                                                              |
| 2020                                  | 53509                                                     | Coop Danmark A/S, 45                            | Kantineass. ufaglært                                                                                                    | Ø                                                                              |
| 2020                                  | 53601                                                     | Københavns Kommune, Stjernehimlen               | Kantineass. ufaglært                                                                                                    | ō                                                                              |
| t<br>(e<br>2<br>2<br>2<br>2<br>2<br>2 | imesheet<br>aar<br>020<br>020<br>020<br>020<br>020<br>020 | Coulds         Calendar           meshedts      | Kouts     Calendar     Time sheet     Documents       imesheets     Imesheets     Imesheets       aar     Order     Customer       020     54456     Københavns Kommune - 8 tallet       020     53922     Kokkenes Køkken A/S, Ellesøhus       020     53421     ISS Danmark Division Catering, Nordania Leasing       020     53509     Coop Danmark A/S, 45       020     53601     Københavns Kommune, Stjernehimlen | Kouts         Catendar         Time sheet         Documents           imesheet |

### Mobile web

Please notice that you can only change to "English" when you log on using the laptop connection.

If you log on using your mobile phone the picture will be corrected for the phone with a limited menu.

https://www.adecco.axp.dk/temp\_web/login.php

# AXP

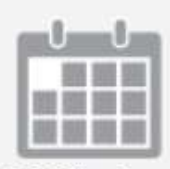

Shift plan

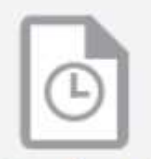

Timesheets

| - | 100 | 100 | 1000 |
|---|-----|-----|------|
| H |     |     |      |
|   |     |     |      |

Calendar

# **SHIFT Plan**

If you chose Shift plan you can see the shifts, where you are booked

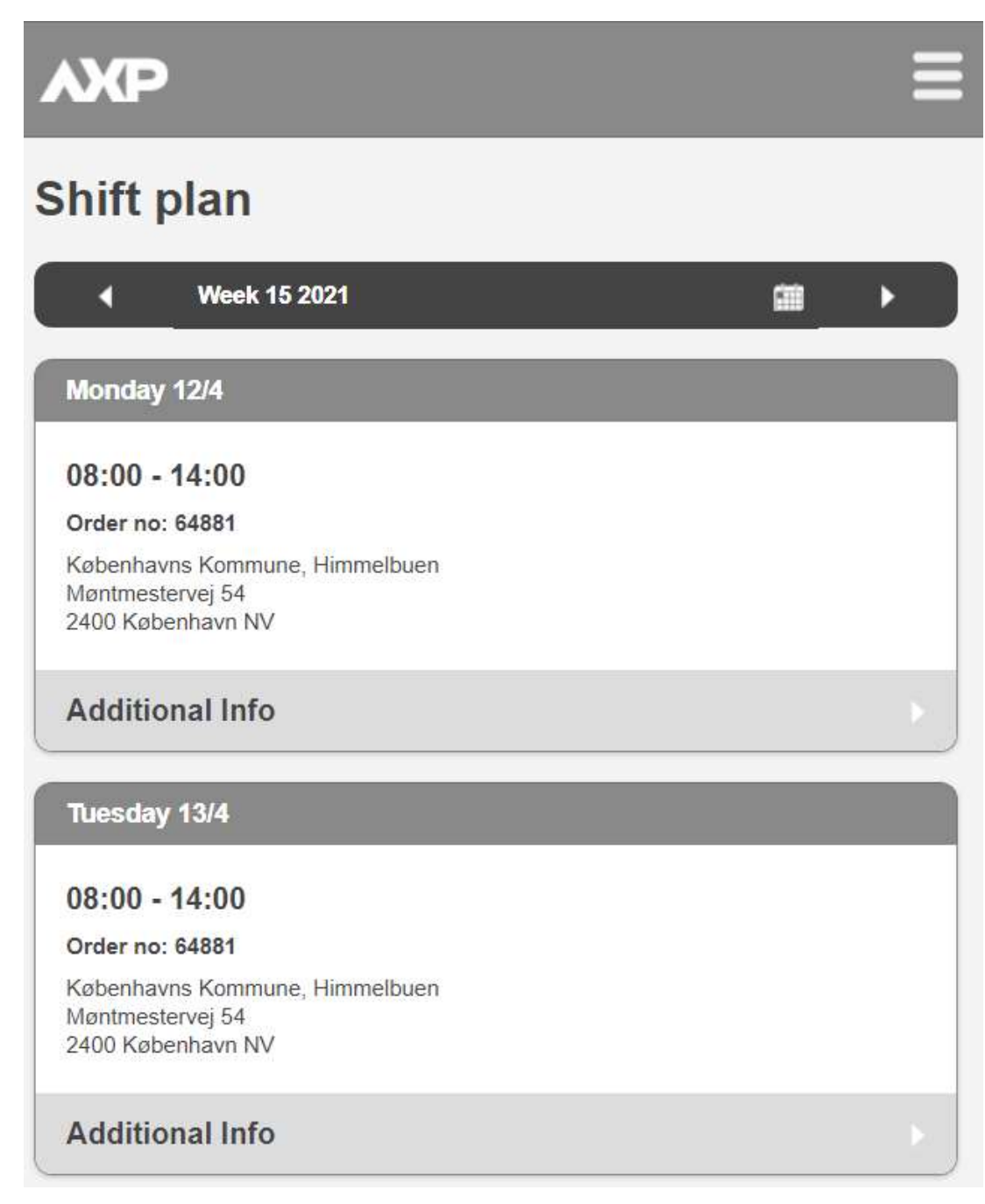

If you click on "Additional information you can click on then link with the adress and you will have a map with the adress.

| hift plan                                                               |          |   |
|-------------------------------------------------------------------------|----------|---|
|                                                                         | <b>m</b> | ► |
| Monday 12/4                                                             |          |   |
| 08:00 - 14:00                                                           |          |   |
| Order no: 64881                                                         |          |   |
| Københavns Kommune, Himmelbuen<br>Møntmestervej 54<br>2400 København NV |          |   |
| Additional Info                                                         |          |   |
| Københavns Kommune, Himmelbuen                                          |          |   |
| 2400 København NV                                                       |          |   |

## Timesheets

If you chose timesheets you will be able to see the shifts, which you have been booked for and where you are missing to add and approve your working hours

| <b>NP</b>                                                                              |   |
|----------------------------------------------------------------------------------------|---|
| imesheets                                                                              |   |
| Week 12 2021                                                                           |   |
| Order Number: 65215                                                                    |   |
| Københavns Kommune, Specialbørnehaven Wagnersvej<br>Wagnersvej 23<br>2450 København SV | > |
| Order Number: 65416                                                                    |   |
| Københavns Kommune - Kong Tumle<br>Mørkhøj Bygade 10A<br>2860 Søborg                   | > |
| Week 13 2021                                                                           |   |
| Order Number: 64881                                                                    |   |
| Københavns Kommune, Himmelbuen<br>Møntmestervej 54<br>2400 København NV                | > |

When you open an order the planned working schedule is visible

| XP               |                 |   |
|------------------|-----------------|---|
| nesheet          | s: Approve      |   |
| 24-03-2021       | - 08:00 - 13:30 | 0 |
| Arbejdstid       |                 |   |
| From date:       | 24-03-2021      |   |
| From time:       | 08:00           |   |
| To date:         | 24-03-2021      |   |
| To time:         | 13:30           |   |
| Net hours        | 5,00            |   |
| Break From date: | 24-03-2021      |   |

You can change the start/end time an break . Below you can save/approve the shift.

|                     | Save             |   |
|---------------------|------------------|---|
| Documents           |                  |   |
|                     | Reset shift data |   |
| Break To<br>time:   | 11:00            | ) |
| Break To<br>date:   | 24-03-2021       | ) |
| Break From<br>time: | 10:30            | ) |
| Break From<br>date: | 24-03-2021       | J |